## Sending out Faculty Notification Letters

1. Login to the DSS Student Portal with your UAB username and password.

| PLEASE CHOOSE FROM THE FOLL                                           | OWING OPTIONS                                        |                                                                    |
|-----------------------------------------------------------------------|------------------------------------------------------|--------------------------------------------------------------------|
|                                                                       |                                                      |                                                                    |
| Sign In                                                               | New Student Application                              | Sign Up as Notetaker                                               |
| Registered Students with Disabilities or<br>Employees Working for DSS | New Student Registration to<br>Receive Accommodation | Submit Application to Take Notes for<br>Students with Disabilities |
| Reques                                                                | Deaf and Hard of Hearing Request                     | ampus                                                              |

2. From your dashboard find the 'Select Accommodations for Your Class' section. Under 'Step 1' you will find a list of classes you have registered for. Select the classes you wish to receive accommodations for.

| My Dashboard                   |                                                                                                    |
|--------------------------------|----------------------------------------------------------------------------------------------------|
| Home » My Dashboard » Overview |                                                                                                    |
| Login as User Feature          | OVERVIEW                                                                                                    |
| Back to My Profile             | Select Accommodations for Your Class                                                                                                    |
| SMS (Text Messaging)           | Important Note 1. Course may take up to 48 hours to display in the system after you have registered for your courses. If you do not see one or more                          |
| Status: Active                 | of your courses in the list below 48 hours after registering, please contact Disability Resource Center.                                                                     |
| Update Preference              | 2. Your courses might not display below if you are part of the course waiting list.                                                                                          |
|                                | <ol><li>If you are unable to select the checkbox from the list of courses below, that means you have submitted your request for<br/>accommodation for that course.</li></ol> |
| ¥ Home                         | 4. If you wish to modify your accommodation request (change, cancel a request) scroll down until your course is displayed and                                                |
| > My Dashboard                 | select either modify request or cancel request.                                                                                                    |
| > My Profile                   |                                                                                                    |
| SMS (Text Messaging)           | Step 1: Select Class(es)                                                                                                    |
| > Equipment Checked Out        |                                                                                                    |
| > Request for Additional       | Fall 2016 - CHM 123.001 - GENERAL CHEMISTRY (CRN: 72417)                                                                                                    |
| Accommodation Consideration    | Fall 2016 - CHM 123L.006 - GENERAL CHEMISTRY LABORATORY (CRN: 72527)                                                                                                    |
| My Mailbox (Sent E-Mails)      | Fall 2016 - GSC 491L.001 - FIELD MODULE LABORATORY (CRN: 73564)                                                                                                    |
| V My Accommodations            | Fall 2016 - PHY 133.004 - GENERAL PHYSICS (CRN: 71297)                                                                                                    |
| > Information Release Consents | Fall 2016 - PHY 133L027 - GENERAL PHYSICS LABORATORY (CRN: 71788)                                                                                                    |
| > My Eligibility               |                                                                                                    |

## 3. Select 'Step 2: Continue to Customize Your Accommodations'

| SMS (Text Messaging)                                                                 | Important Note                                                                                                    |
|--------------------------------------------------------------------------------------|----------------------------------------------------------------------------------------------------|
| Status: Active Update Preference                                                     | <ol> <li>Course may take <u>up to 48 hours</u> to display in the system after you have registered for your courses. If you do not see one or more of your courses in the list below 48 hours after registering, please contact Disability Resource Center.</li> <li>Your courses might not display below if you are part of the course waiting list.</li> <li>If you are unable to select the checkbox from the list of courses below, that means you have submitted your request for</li> </ol> |
| Home     My Dashboard     My Profile                                                 | <ul> <li>accommodation for that course.</li> <li>If you wish to modify your accommodation request (change, cancel a request) scroll down until your course is displayed and select either modify request or cancel request.</li> </ul>                                                                                                    |
| <ul> <li>SMS (Text Messaning)</li> </ul>                                             |                                                                                                    |
| <ul> <li>Equipment Checked Out</li> </ul>                                            | Step 1: seect class(es)                                                                                                    |
| Request for Additional     Accommodation Consideration     My Mailbox (Sent E-Mails) | Fail 2016 - Ch     GENERAL CHEMISTRY (CRN: 72417)       Fail 2016 - Ch     - GENERAL CHEMISTRY LABORATORY (CRN: 72527)                                                                                                    |
| V Hy Halbox (bene E Halby                                                            | Field Module LABORATORY (CRN: 73564)                                                                                                    |
| ¥ My Accommodations                                                                  | Fall 2016 - PH     GENERAL PHYSICS (CRN: 71297)                                                                                                    |
| Information Release Consents     My Eligibility                                      | GENERAL PHYSICS LABORATORY (CRN: 71788)                                                                                                    |
| List Accommodations                                                                  |                                                                                                    |
| > Alternative Testing                                                                | PLEASE NOTE: By requesting accommodations, you are common of elease of your name to your Instructor by DRC. If you have<br>any questions or concerns, please contact our office.                                                                                                    |
| > Notetaking Services                                                                |                                                                                                    |
| > My E-Form Agreements                                                               | Step 2 - Continue to Customize Your Accommodations                                                                                                    |

4. On this page you will choose the accommodations you want to use in each class. When you are finished choosing your accommodations, select the 'Submit Your Accommodation Request' button.

| structor(s):     | Stephen Osborn                                                                                            |
|------------------|----------------------------------------------------------------------------------------------------|
| ays and Time(s): | <u>U</u> at 08:00 AM - 10:50 AM, <u>U</u> at 01:00 PM - 03:50 PM                                          |
| ate Range(s):    | 09/22/2016 - 12/09/2016                                                                                   |
| ocation(s):      | 4 A-634 (Campus: CPP)                                                                                     |
| - source the the | K box il you have entered a wikowig CKN will not be required to specify your accommodauon for this class. |

5. Once you have made your request, DSS emails the Faculty Notification Letter to your instructor. A copy of the letter will be located in your 'Mailbox' on the database.

Notification of Academic Accommodations --- Monday, October 31, 2016 AIM 101.001 - TESTING OUT AIM (CRN: 12345) --- Fall 2016 Instructor: Jessica Wright TO FACULTY: · This document serves as your official notice of the academic accommodations to reduce access barriers to your course for - SID: who has also received a copy of this email. It is your responsibility to facilitate and ensure the listed accommodations are . implemented. Please seek guidance from DSS for assistance. The student has been reminded that he/she is responsible for contacting you to discuss implementation of the accommodations. Please respect the student's right to confidentiality, and communicate with him/her about accommodations in a private manner (e.g., via email, appointment, etc.). It is the student's decision whether or not to share specifics about his/her disability... Below is a list of reasonable and appropriate accommodations for this student to utilize. Academic Accommodations: PLEASE COMPLETE: Alternative Testing Contract Student is eligible for Alternative Testing services, please fill out alternative testing contract for the student by using the following link: https://teton.accessiblelearning.com/UAB/ContractInstructor.aspx?ID=353&CID=77018&Key= d3Cgthsm. If you have filled a similar alternative testing contract for another student in the same class, please do not hesitate to contact us or send us an email to copy the alternative testing contract for the other students. 1. Alternative Testing No Scantrons • Reduced Distraction Testing Environment

- Reduced Distraction Testing Environment
   Classroom Access
- Permission to use audio recorder
- 3. Peer Notetaking
- Peer Notetaker
  - Student may request a peer notetaker for assistance in taking notes. Please